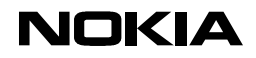

03.02.00

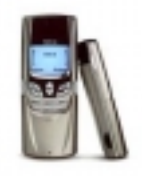

| This Quick Guide is a generic guide for all Nokia 88xx series and 8210 phones. When you are asked to select the |            |  |  |
|----------------------------------------------------------------------------------------------------|------------|--|--|
| modem you will see Nokia ****, please select one of the following:                                              |            |  |  |
| Nokia 8810                                                                                                    | Nokia 8810 |  |  |
| Nokia 8850                                                                                                    | Nokia 8850 |  |  |
| Nokia 8210                                                                                                    | Nokia 8210 |  |  |

## Quick Guide to Using your Nokia Phone with Carbon Copy 5.0

SETTING UP YOUR NOKIA PHONE TO WORK WITH CARBON COPY 5.0 AS A FAXMODEM

If you haven't yet installed Carbon Copy 5.0 please do so before continuing and check also that you have the Nokia Phone installed and that it works as a modem (I e in Dial-Up Networking).

- 1. Connect your Nokia Phone via infrared to your computer and start Carbon Copy 5.0
- 2. Now go to **Options Communications** and select the **appropriate modem** as one of your connection types, so that you are able to receive data calls from another computer using Carbon Copy (Figure 1).

| 🚱 Carbon Copy 32                                                                                                    | _ 6                                                                                                    | × |
|----------------------------------------------------------------------------------------------------|----------------------------------------------------------------------------------------------------|---|
| <u>File Edit ⊻iew Connections Utilities</u>                                                                                                    | Options Help                                                                                                    |   |
| The second second secon | Communications         Security           Security         End of the security of the security of the secure security of the security of the secure security of th |   |
| Large Small List Details                                                                                                    | Ele Transfer     Collaboration Properties       Voice Chat     Wait for Call Browse Connections Workstation       Remote Printing     Collect the second is brown by workstation                                                                                                    |   |
| Create New<br>Connection                                                                                                    | Minimize on Use       Select the connection types to use while waiting for a call <ul> <li>Display AutoPilot</li> <li>Display Status</li> <li>Generic ISDN Modem</li> <li>Parallel cable on COM2</li> <li>Parallel cable on LPT1</li> <li>For TCP/IP, select the method(s) by which this system can be located</li> <li>Local Network Broadcasts</li> <li>Lise the Internet</li> <li>Internet Locator Servers</li> <li>Is1.carboncopy.com</li> <li>Add</li> <li>Emove</li> <li>Wait for Call on Startup</li> <li>Minimize on Wait for Call</li> <li>Is1.call</li> <li>Minimize on Wait for Call</li> <li>Is1.call</li> <li>Is1.call</li></ul>                                                                                                    |   |
| Phone Book User Profiles AutoPilot                                                                                                    | Status OK Cancel Kayta Help                                                                                                    | ] |

Figure 1. Accessing the program's setup and selecting the appropriate modem.

3. Double-click on **Create New Connection**, click to select the connection type that you will be using and after that click on **Next** (Figure 2).

Copyright © 1995 - 2000. Nokia. All rights reserved.

## NOKIA

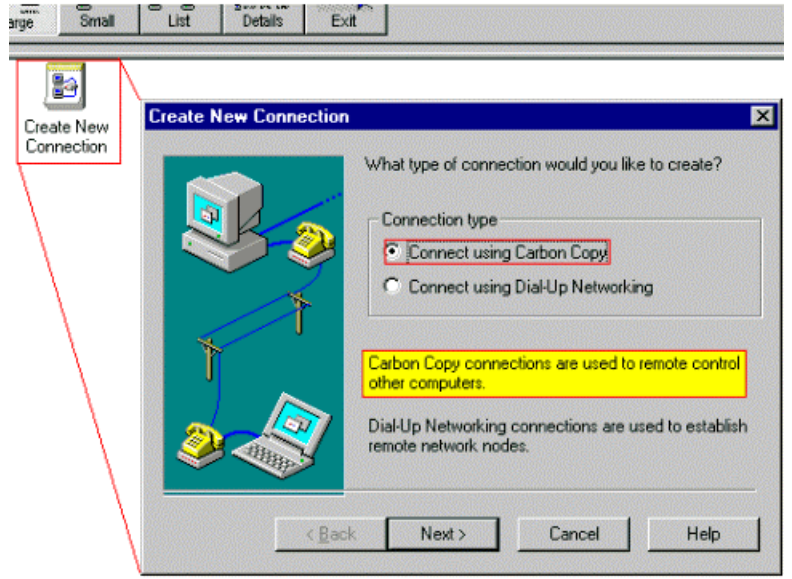

Figure 2. Creating a new connection.

4. Carbon Copy will now configure your Nokia phone to work as a faxmodem. Just fill in the required fields and remember to select the correct modem (Figure 3).

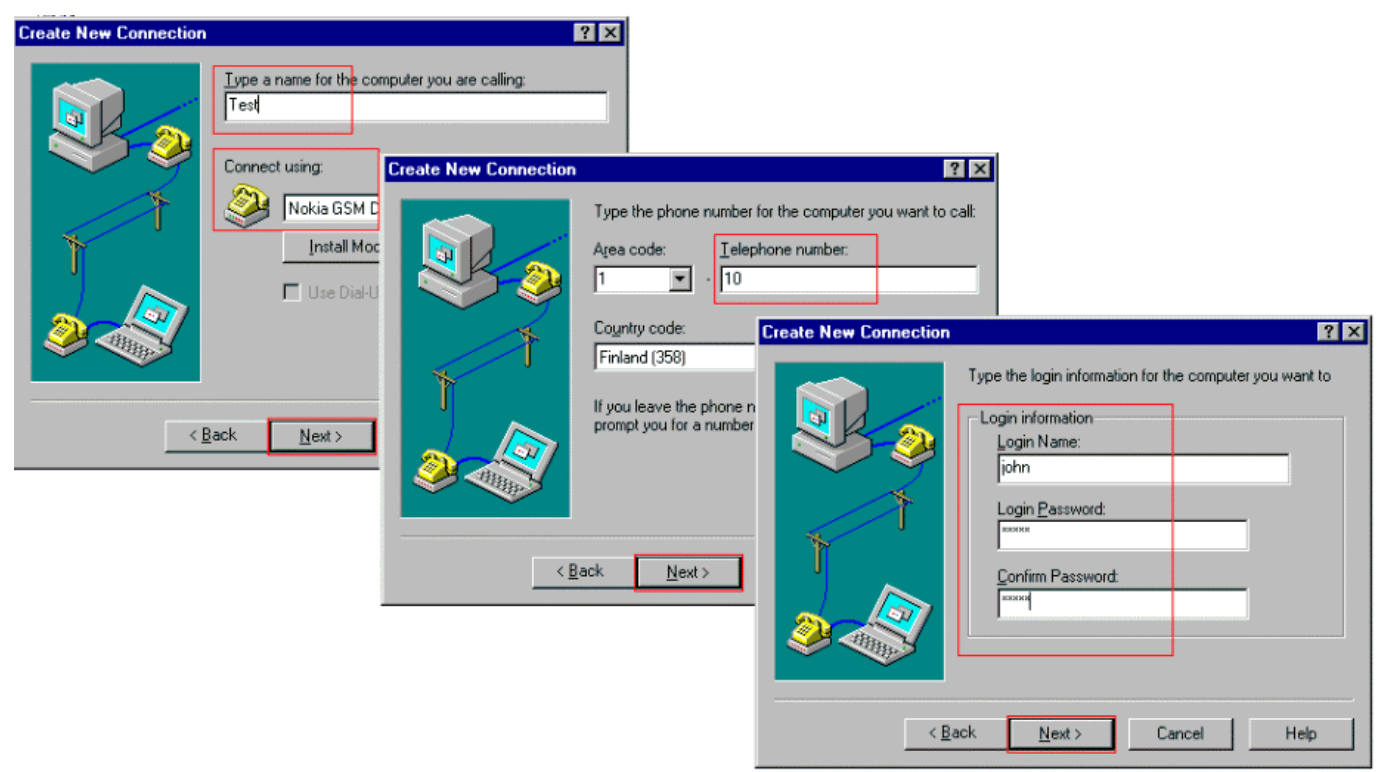

Figure 3. The first three steps towards creating a new connection.

7. The final two steps to completing your new connection are as follows: in the first dialog box you are asked to select the utilities to start when a connection to a remote computer is established and in the last one just click **Finish** (Figure 4).

## NOKIA

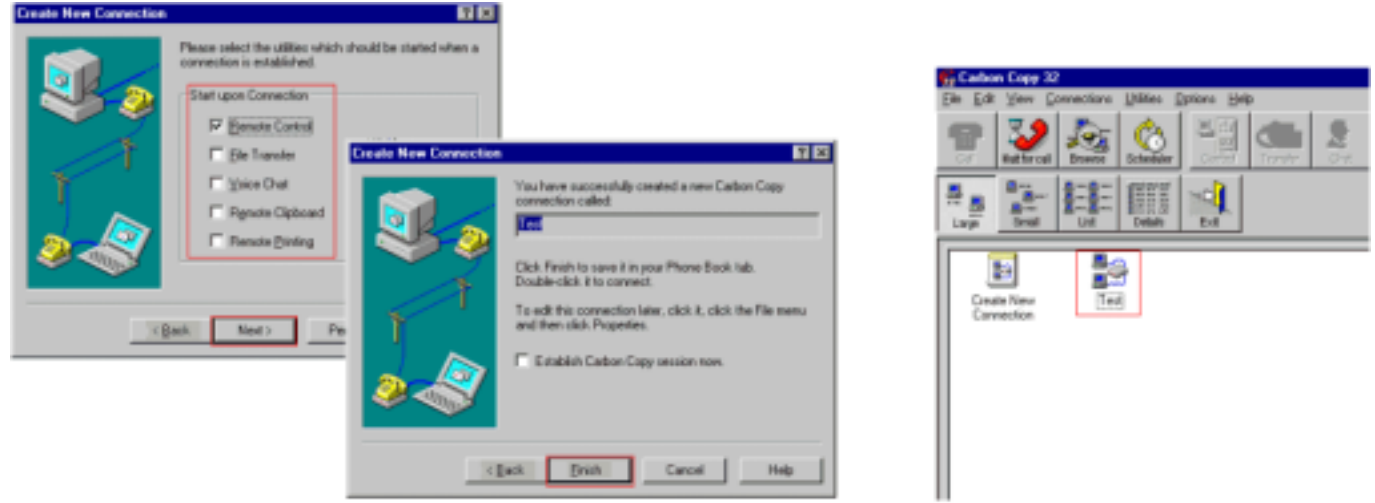

Figure 4. Going through the two last steps to get a new connection ready for use.

8. To test your new connection just double-click on its icon and check that the **Login Information** and the **Connection Information** are correct. After you have checked these, you can click **Connect** and you should get a dialogue box similar to that shown in the figure (Figure 5).

| Browse Scheduler  | Control Transfer Chat Print Clipboand Comms |
|-------------------|---------------------------------------------|
|                   | Carbon Copy Connection (TAPI)               |
| List Details      | Test                                        |
| <b>-</b>          | Login Information                           |
| Test (Connecting) | <u>U</u> ser name john                      |
| Test (connecting) | Password exem                               |
|                   | Connection Information Connecting to Test   |
|                   | Area code Telephone number                  |
|                   |                                             |
|                   | Finland (358)                               |
|                   | ✓ Use area code and country code            |
|                   | Number to Dial<br>1 10E                     |
|                   | Connect Dial Properties                     |

Figure 5. Making your first data call using Carbon Copy 5.0 and your Nokia phone.

## NOKIA

LEGAL NOTICE

Copyright <sup>©</sup> Nokia Mobile Phones 2000. All rights reserved.

Reproduction, transfer, distribution or storage of part or all of the contents of this document in any form without the prior written permission of Nokia is prohibited.

Nokia and Nokia Connecting People are registered trademarks of the Nokia Corporation. Other product and company names mentioned herein may be trademarks or tradenames of their respective owners.

Nokia operates a policy of continuous development. Therefore we reserve the right to make changes and improvements to any of the products described in this document without prior notice.

Under no circumstances shall Nokia be responsible for any loss of data or income or any special, incidental, consequential or indirect damages howsoever caused.

The contents of this document are provided "as is". Except as required by the applicable law, no warranties of any kind, either express or implied, including, but not limited to, the implied warranties of merchantability and fitness for a particular purpose, are made in relation to the accuracy, reliability or contents of this document. Nokia reserves the right to revise this document or to withdraw it at any time without prior notice.

Copyright  $\ensuremath{\textcircled{}}$  1995 - 2000. Nokia. All rights reserved.